# Microsoft Teams (MS Teams) Zasady bezpieczeństwa i instrukcja

#### ZASADY OGÓLNE :

- 1. Rekomendowane jest, aby logowanie do prywatnego komputera było poprzedzone hasłem.
- 2. Połączenie z Internetem powinno być zabezpieczone hasłem.
- 3. Na komputerze musi być zainstalowane aktualne i legalne oprogramowanie antywirusowe (może być darmowe).
- 4. Do konta pracownika MSWiA na platformie MS Teams nie mogą mieć dostępu inne osoby (rodzina, współmieszkańcy itp.).
- 5. Zabronione jest zapisywanie hasła do MS Teams w przeglądarce oraz w innym miejscu w komputerze lub w miejscu łatwo dostępnym dla osób trzecich.
- 6. Zabronione jest przekazywanie loginu oraz hasła innym osobom.
- 7. Podczas pracy należy zwracać uwagę, aby inne osoby nie miały możliwości wglądu do korespondencji, plików itp.
- 8. Odchodząc od stanowiska należy wylogować się z systemu operacyjnego lub przynajmniej zablokować dostęp do konta.
- 9. Nie wolno drukować ani powielać dokumentów (także w postaci elektronicznej).
- 10. Przesyłanie dokumentów do MS Teams należy ograniczyć do niezbędnych do wykonania zadania.

INFORMACJE dot. ochrony prywatności w ramach korzystania z platformy MS Teams

- 1. W MS Teams możliwe jest zorganizowanie spotkania z wykorzystaniem streamingu audio/wideo (bez zapisu) i czatu (zapis tekstowy), a osoba, która moderuje spotkanie, decyduje o sposobie jego prowadzenia i informuje o tym uczestników spotkania.
- 2. W MS Teams w trakcie prowadzenia spotkania z wykorzystaniem streamingu wideo można dokonać zamazania tła – w tym celu proszę o zapoznanie się z instrukcją wskazującą, w jaki sposób włączyć tę funkcję. Do decyzji uczestnika spotkania pozostawia się skorzystanie z funkcji włączenia kamery w czasie spotkania, co dla odbioru audio nie jest konieczne.
- 3. W przypadku chęci skorzystania z streamingu wideo, bez włączenia opcji "zamazania tła", należy ustawiać kamerę tak, by zbierała tylko te dane najbardziej neutralne z przestrzeni które chcemy udostępnić odbiorcy.

- 4. W MS Teams możliwe jest nagrywanie spotkań, jednak nie jest to rekomendowane. Informacyjnie wskazać należy, że moderator spotkania ma możliwość włączenia funkcji "nagrywanie spotkania" – wówczas nagranie zostanie automatycznie zapisane, choć istnieje możliwość usunięcia tego zapisu. Przed rozpoczęciem spotkania, które z uzasadnionych powodów musi być nagrywane, należy bezwzględnie poinformować uczestników, że spotkanie będzie rejestrowane. Uczestnik poprzez wyłączenie kamery ma możliwość niewyrażenia zgody na rejestrowanie obrazu wideo w spotkaniu z jego udziałem. Dodatkowo wskazać należy, że MS Teams ma możliwość "pobrania" nagranego spotkania, jednak w przypadku zapisania "pliku z nagraniem" na dysku komputera osoby pobierającej należy podkreślić, że stanie się ona administratorem danych osób biorących udział w spotkaniu, ze świadomością obowiązujących przepisów w zakresie ochrony danych osobowych.
- 5. W przypadku wykorzystywania czatu, w którym jest możliwość dołączania plików WORD, EXCEL, należy zwrócić uwagę na ochronę danych osobowych.
- 6. Mechanizmy gwarantujące zachowanie prywatności osób uczestniczących w spotkaniu to: odpowiednie skonfigurowanie połączeń w wykorzystaniem m.in. funkcji (opcjonalnie) wyłączenia kamery lub skorzystania ze streamingu wideo z funkcją zamazania tła, niepodawanie danych wrażliwych także w czasie korzystania z czatu oraz niekorzystanie z opcji "nagrywania spotkania".

# **SPIS TREŚCI**

- Jak zalogować się do aplikacji MS Teams?
- Jak rozpocząć czat z wybranym użytkownikiem, grupą lub całym zespołem?
- Jak zaplanować spotkanie w MS Teams?
- Jak nawiązać nowe połączenie audio/ video z użytkownikiem?
- Jak zrobić wzmiankę o innym użytkowniku w czacie?
- Jak zacytować lub odpowiedzieć na post innego użytkownika?
- Jak śledzić swój kanał w MS Teams?
- Jak udostępnić plik w MS Teams?
- Jak znaleźć i edytować pliki w MS Teams?
- Jak korzystać z wyszukiwarki w MS Teams?

### WAŻNE W ZAKRESIE BEZPIECZEŃSTWA DANYCH!

- Zamazywanie tła podczas spotkań
- Zapisywanie informacji ze spotkań z notatkami w MS Teams
- <u>Nierekomendowanie nagrywania spotkań</u>
- Zachowanie najważniejszych wiadomości
- Zapraszanie gości spoza organizacji w MS Teams

# Jak zalogować się do aplikacji MS Teams?

Aby zalogować się do aplikacji MS Teams:

- Na komputerze z Windows: kliknij w ikonę przycisku Start, a następnie wyszukaj aplikację wpisując frazę: *Microsoft Teams;*
- Na komputerze z MacOS: przejdź do folderu aplikacje, a następnie kliknij ikonę Microsoft Teams;
- Na smartfonie z Android lub iOS: kliknij w ikonę aplikacji Microsoft Teams.

Uwaga, jeżeli nie masz na swoim komputerze aplikacji Teams, należy wejść na stronę https://products.office.com/pl-pl/microsoft-teams/download-app i kliknąć przycisk pobierz aplikację Teams

Można ją zainstalować nie posiadając uprawnień administracyjnych do systemu operacyjnego.

Po odnalezieniu i kliknięciu w ikonę Microsoft Teams zaloguj się korzystając ze swojego loginu i hasła do domeny MSWiA. Login ma postać:

<u>login użytkownika@mswia.gov.pl</u>, np. <u>akowalski@mswia.gov.pl</u>, a hasło jest Twoim hasłem używanym do logowania się do komputerów w sieci wewnętrznej MSWiA.

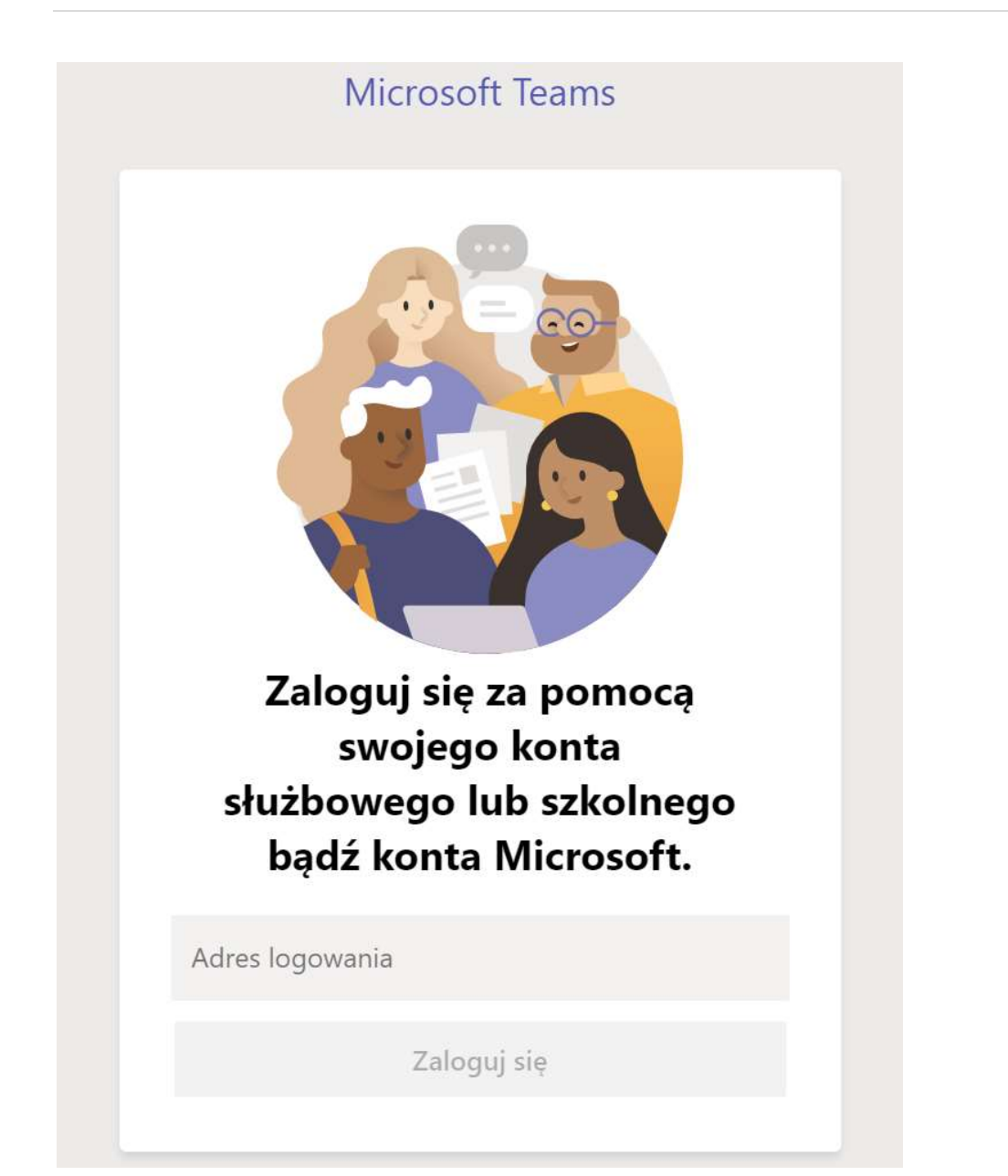

Panel logowania do komunikatora Microsoft Teams na komputerze z systemem Windows 10

Jak rozpocząć czat z wybranym użytkownikiem, grupą lub całym zespołem?

Czym jest Zespół ?

Zespół do grupa ludzi ściśle ze sobą współpracująca przy wykonywaniu jakiegoś zadania. W celu ułatwienia kontaktów pomiędzy pracownikami Departament Teleinformatyki utworzył Zespoły odpowiadające strukturze MSWiA i przydzielił do każdego zespołu pracowników jednego Departamentu. Nazwy zespołów odpowiadają nazwom Departamentów i poszczególni pracownicy mają dostęp tylko do swojego zespołu. Specjalnym zespołem pozostaje zespół MSWIA, który jest zespołem grupującym wszystkich pracowników Ministerstwa. Czym jest kanał ?

Kanał to miejsce wewnątrz Zespołu, które pozwala porządkować rozmowy, materiały i narzędzia wokół określonego tematu. Departament Teleinformatyki stworzył dla Państwa i przyporządkował tam użytkowników konkretnych wydziałów i zespołów istniejących wewnątrz struktur Departamentów Ministerstwa. Z poziomu kanałów możliwe jest skonfigurowanie tzw. łączników do innych narzędzi, np. aplikacji planner – do tworzenia harmonogramów pracy, różnego rodzaju plików, gdzie są umieszczane jakieś zasoby, np. instrukcje postępowania czy osobnej przestrzeni na pliki.

W razie konkretnych pytań co do funkcjonalności proszę o kontakt z Departamentem Teleinformatyki z wykorzystaniem Service Desku Ministerstwa.

Aby rozpocząć konwersację z:

- wybranym użytkownikiem: w polu Wyszukaj lub wpisz polecenie, znajdującym się w górnym polu aplikacji, wpisz jego imię i nazwisko, a następnie wybierz z zasugerowanej przez MS Teams listy użytkowników. Jeżeli wcześniej prowadziłeś już konwersację z wybranym użytkownikiem, możesz również ją kontynuować wyszukując czat w lewym boku aplikacji;
- grupą użytkowników: kliknij ikonę Nowy czat, znajdującą się po lewej stronie pola Wyszukaj lub wpisz polecenie, a następnie wpisz imiona i nazwiska wybranych użytkowników i kliknij Wyślij.
- całym zespołem: kliknij w ikonę Zespoły, znajdującą się w lewym menu, wybierz zespół, napisz wiadomość i kliknij Wyślij.

### Jak zaplanować spotkanie w MS Teams?

W obecnej konfiguracji MS Teams zaplanowanie spotkania jest możliwe wyłącznie na komputerze służbowym w kalendarzu programu Outlook.

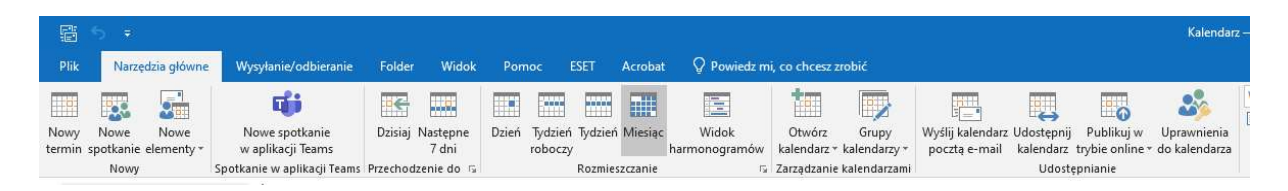

# Jak nawiązać nowe połączenie audio/wideo z użytkownikiem?

<u>Aplikacja MS Teams</u> udostępnia opcję skontaktowania się z wybranym użytkownikiem lub grupą współpracowników za pomocą połączenia audio lub wideokonferencji. Aby rozpocząć połączenie:

• **audio** – wejdź w czat z wybranym użytkownikiem bądź grupą i kliknij **ikonę słuchawki**, znajdującą się w prawym górnym rogu okna aplikacji.

**ල ල ශ** 8ී<sup>†</sup>16

Kliknij ikonę **słuchawki**, aby wykonać

połączenie głosowe

• wideo – wejdź w czat z wybranym użytkownikiem bądź grupą i kliknij ikonę kamery, znajdującą się w prawym górnym rogu okna aplikacji.

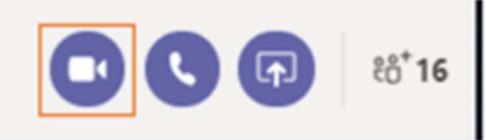

Kliknij ikonę kamery, aby wykonać

połączenie wideo

Aby dodać nowy numer, wyświetlić historię połączeń lub wejść do poczty głosowej, kliknij ikonę **Rozmowy**, znajdującą się w lewym bocznym menu aplikacji.

### Jak zrobić wzmiankę o innym użytkowniku w czacie?

Aby zwrócić uwagę konkretnego użytkownika podczas rozmowy na czacie, użyj znaku @, a następnie wpisz jego imię i nazwisko. Aby zwrócić uwagę całego zespołu lub kanału, analogicznie użyj symbolu @ i wpisz ich nazwę.

# Jak zacytować lub odpowiedzieć na post innego użytkownika?

Aby wprowadzić porządek w czacie, skorzystaj w MS Teams z opcji odpowiedzi bezpośrednio na post drugiego użytkownika. Aby zacytować inny post:

 w czacie z innym użytkownikiem: skopiuj wybrany tekst za pomocą skrótu klawiszowego Ctrl+C, wpisz w czacie symbol ">", wklej wybrany tekst za pomocą skrótu Ctrl+V, a następnie użyj dwukrotnie skrótu Shift+Enter.

Czy wysyła mailingu odbyła się zgodnie z harmonogramem?

lgor 15:26 Czy wysyłka mailingu odbyła się zgodnie z harmonogramem?

Tak, Kasia wysłała mailing dziś o 14:30

Widok zacytowanego tekstu w czacie z innym użytkownikiem

• w czacie grupowym: aby w czacie grupowym odpowiedzieć na post drugiego użytkownika, skorzystaj z opcji Odpowiedz, znajdującej się poniżej wybranego dymka czatu.

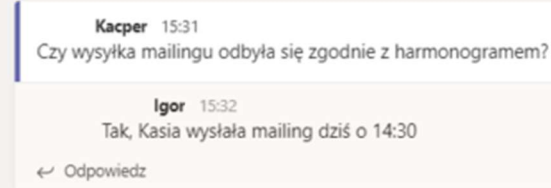

Widok odpowiedzi na wybrany post użytkownika z wykorzystaniem funkcji Odpowiedz

# Jak śledzić swój kanał w MS Teams?

Aby być na bieżąco z wiadomościami w kanale, kliknij w opcję **Aktywność** znajdującą się w lewym bocznym menu aplikacji. W tym miejscu znajdują się wszystkie aktywności, które pojawiły się w kanale w ostatnim czasie.

| Over the second second seco | 10:20 |
|----------------------------------------------------------------------------------------------------|-------|
| może też zrobić tak:                                                                                                    |       |
| ← Użytkownik<br>odpowiedział                                                                                                    | 01.04 |
| Tak, Kasia wysłała mailing dziś o 14:30                                                                                                    |       |
| Użytkownik<br>zareagował na twoją wiadomość                                                                                                    | 31.03 |

Przykład powiadomień, które zawiera opcja **Aktywność**, znajdująca się w lewym bocznym menu aplikacji

# Jak udostępnić plik w MS Teams?

Microsoft Teams, oprócz czatu i wideorozmów, udostępnia także wymianę plików. Aby udostępnić dokument lub plik za pośrednictwem MS Teams, kliknij ikonę **Dodaj załącznik** znajdującą się pod polem wpisywania tekstu w czacie. Wybierz, czy plik ma zostać udostępniony z chmurowego <u>dysku OneDrive</u>, czy z komputera, a następnie wskaż go i kliknij **Otwórz**.

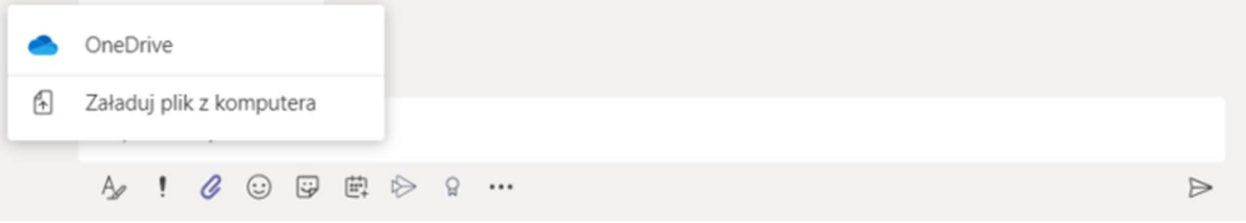

Microsoft Teams to multifunkcyjna platforma służąca do komunikacji w biznesie, które posiada również opcję bezpiecznego udostępniania plików między użytkownikami za pośrednictwem <u>chmury</u> <u>OneDrive</u>

# Jak znaleźć i edytować pliki w MS Teams?

Aby odnaleźć i pracować nad plikami, kliknij w ikonę **Pliki** znajdującą się w lewym bocznym menu. W tej przestrzeni znajdują się wszystkie pliki, które zostały udostępnione w MS Teams. Dzięki MS Teams możesz pracować na plikach <u>pakietu Office 365</u> również bezpośrednio w aplikacji. To wygodny sposób, aby m.in. edytować dokumenty z Worda bezpośrednio w oknie konwersacji.

#### Jak korzystać z wyszukiwarki w MS Teams?

Aby szybko wyszukać osoby, pliki lub wiadomości, skorzystaj z pola **Wyszukaj lub wpisz polecenie** i wpisz żądaną frazę, np. wyszukując użytkownika o imieniu Jan Kowalski, wpisz w wyszukiwarkę "Jan Kowalski", analogicznie z nazwami dokumentów lub fragmentami wiadomości. Jeżeli dane użytkownika lub wyszukiwana fraza powtórzy się, aplikacja wyświetli listę sugerowanych podpowiedzi.

# WAŻNE W ZAKRESIE BEZPIECZEŃSTWA DANYCH!

# Zamazywanie tła podczas spotkań

Aby zmienić tło po dołączeniu do spotkania, przejdź do kontrolek spotkania i wybierz pozycję więcej akcji Przycisk Więcej opcji *trzy kropki* > Pokaż efekty tła.

Wybierz pozycję Rozmycie, aby rozmyć tło, lub wybierz spośród dostępnych obrazów, aby je zamienić.

Możesz wyświetlić podgląd wybranego tła, aby sprawdzić, jak wygląda przed zastosowaniem.

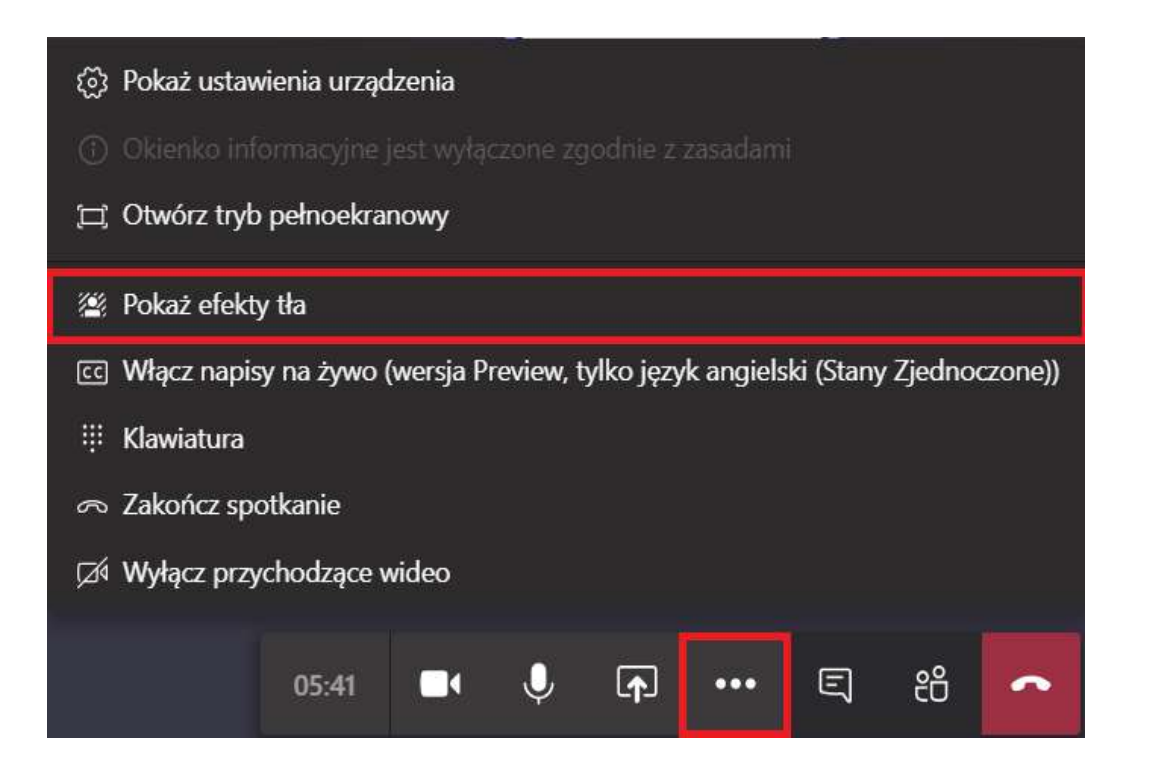

#### Strona | 9

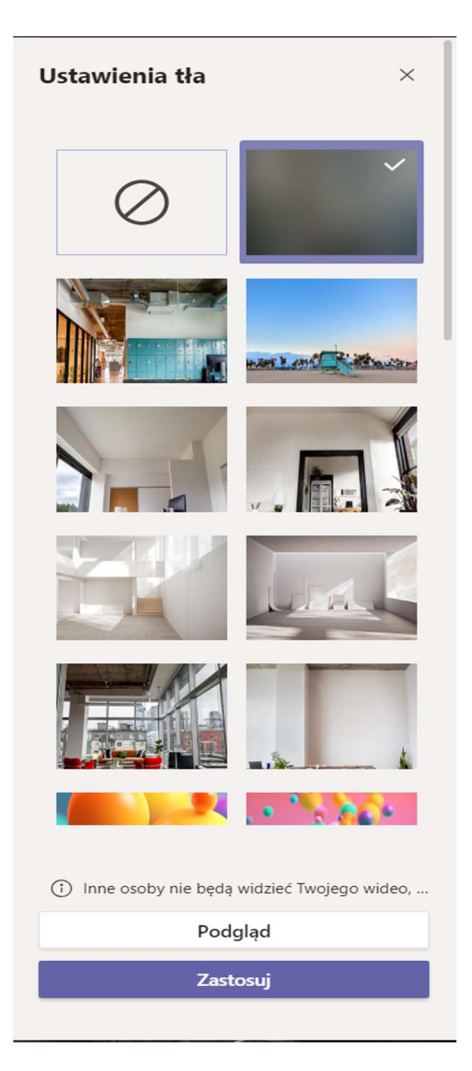

# Zapisuj informacje ze spotkań z notatkami w MS Teams

Podczas spotkań poruszone zostaje wiele tematów – jak zapamiętać wszystkie informacje i podjęte decyzje? Z pomocą przychodzą spotkania MS Teams posiadające wbudowaną funkcję prowadzenia notatek. Utworzone notatki zostają zapisane w oddzielnej karcie spotkania i można wyświetlać je po zakończeniu rozmowy. Aby rozpocząć prowadzenie notatek podczas spotkania, wybierz "Więcej działań" i kliknij "Pokaż notatki ze spotkania".

### NAGRYWANIE SPOTKAŃ

Ze względów bezpieczeństwa nie jest rekomendowane nagrywanie spotkań.

|        |                                                  |   | 🛞 Pokaż ustawienia urządzenia                         |
|--------|--------------------------------------------------|---|-------------------------------------------------------|
|        |                                                  |   | Ctwórz tryb pełnoekranowy 10 Zawieś                   |
|        |                                                  |   | G→ Przekaż                                            |
|        | දී Zapytaj, a następnie przełącz<br>🌋 Rozmyj tło |   |                                                       |
| ,<br>T |                                                  |   | iii Klawiatura                                        |
|        |                                                  |   | Ø Nozpecznij nagęywane<br>Ø Wyłącz przychodzące wideo |
| 06:28  |                                                  | Ŷ | r ··· E # -                                           |
|        |                                                  |   |                                                       |

### Zapraszanie gości spoza organizacji w MS Teams

Zdarzają się sytuacje, w których trzeba nawiązać kontakt z pracownikami lub przedstawicielami innych firm. Korzystając z MS Teams można zaprosić członków innej organizacji do wspólnych spotkań audio bądź wideo. Jeżeli zamierzają Państwo odbyć telekonferencję przy użyciu głosu lub wideo, nie jest konieczne, aby zaproszone osoby posiadały konto w MS Teams. Należy wybranym osobom wysłać zaproszenie na spotkanie z wykorzystaniem Outlook, a osoba zapraszana będzie miała możliwość kliknięcia w link otrzymany w mailu i kontaktu z Państwem przy wykorzystaniu zwykłej przeglądarki www bądź zainstalowanego klienta MS Teams.

W przypadku potrzeby bardziej stałej współpracy i dzielenia się niezbędnymi plikami z osobą/ osobami spoza MSWiA proszę o kontakt z Departamentem Teleinformatyki poprzez ServiceDesk.